# Bijlage 8 Installatie-handleidinkje voor 'LATEX voor Windows 1.0'

Robbert Hardin

#### abstract

Op verzoek van Frans Goddijn heeft FGBBS-user Robbert Hardin een verslag geschreven van de installatie van het pakket LATEX voor Windows (16 diskettes, ook op FGBBS te vinden). Disk 10 die in beschadigde versie op het bbs bleek te staan, is door Robbert vervangen door een nieuw, gaaf exemplaar.

#### keywords

LATEX, Microsoft Windows, systems, installation

Voordat je gaat proberen ' $LAT_EX$  voor Windows 1.0' te installeren is het handig om te weten wat de systeemeisen zijn:

- □ IBM-Pc of compatibel,
- MS-Dos 6.0 (of beter) als besturingssysteem en Windows 3.1 (of beter) als shell (er zijn reeds succesvolle installaties op Windows 95 en Windows NT gesignaleerd),
- □ 80386-processor met co-processor (of beter),
- □ 45 MB op de (een) harde schijf,
- □ minstens 4 MB RAM.

'LATEX voor Windows 1.0' bestaat uit vier delen:

- □ WinEdit,
- □ GhostScript/GSView,
- □ LaTeX2e,
- ondersteunende bestanden/programma's

WinEdit is een niet-geregistreerde shareware-versie van WinEdit (versie 96v), een Windows-editor waarmee je ASCII-bestanden mee kunt aanmaken. WinEdit is op La-TeX afgestemd, waardoor het handiger is dan een willekeurrige ASCII-editor als Edlin.

GhostScript/GSView is een PostScript-previewer bestaande uit Aladdin GhostScript (versie 4.03) en GS-View32 (versie 2.1).

LaTeX2e bevat de volledige Dos-versie van T<sub>E</sub>X, emT<sub>E</sub>X. De DOS-componenten worden echter niet gebruikt; in plaats daarvan worden Windows-componenten gebruikt. Tevens bevat het het macropakket  $\text{LMEX} 2_{\mathcal{E}}$  (versie januari 1997). Voor  $\text{LMEX} 2_{\mathcal{E}}$  zijn er geen omgevings-

Najaar 1997

variabelen (zoals EMTEXDIR, DVIDRVINPUT, DVIDRV-FONTS) nodig, zij dienen zelfs verwijderd te worden.

De ondersteunende bestanden bevatten (algemene) informatie (Tree.Txt, **00**readme, Message, Bugfix.Txt) en een Local Guide (Bookeven.Ps, Bookodd.Ps, Local.Ps). De ondersteunende programma's zijn een unzipper (Pkunzip.Exe) en een programma dat **32**-bits programma's onder Windows ondersteunt. Dit laatste programma is nodig omdat GhostScript/GSView **32**-bits programma's zijn.

Na deze inleiding hebben we genoeg achtergrondkennis om 'LAT<sub>F</sub>X voor Windows 1.0' te installeren.

# 1 Voorbereidingen

# 1.1 Verwijder oude omgevingsvariabelen en oude TEX-versies

'LATEX voor Windows 1.0' heeft geen omgevingsvariabelen nodig. Omgevingsvariabelen, zoals EMTEXDIR, DVIDRVINPUT en DVIDRVFONTS moeten verwijderd worden uit \Autoexec.Bat en \Config.Sys. Oude TEXversies moeten verwijderd of hernoemd worden.

## 1.2 Installatie 32-bits ondersteuning

Omdat GhostScript/GSView 32-bits programma's zijn moet Windows 32-bits ondersteuning geven. Gebruikers wier Windows versie geen 32-bits ondersteuning geeft moeten het programma Pw1118.Exe executeren. Dit is een zelf-uitpakkend programma dat W32s125 (een 32-bits ondersteuningsprogramma voor Windows) installeert. Tevens wordt het 32-bits programma Freecel ge-installeerd. Als Freecel werkt dan is de installatie gelukt.

#### 1.3 Uitpakken .Zip-files

De bestanden zijn dubbel gezipt. Daar bedoel ik mee dat de bestanden gezipt zijn, vervolgens zijn ze in groepjes van 1,44 MB verdeeld en deze groepjes zijn ten slotte op schijf gezipt (onder de naam Disk01.Zip tot en met Disk16.Zip). Het installatieprogramma werkt met de enkel-gezipte bestanden. Dat betekent dat je Disk01.Zip tot en met Disk16.Zip moet unzippen. Unzippen kan met het meegeleverde Pkunzip.Exe. Het installatieprogramma geeft je de keuze tussen installeren vanaf diskette en vanaf harddisk.

Wie vanaf diskette wil installeren zal dus naar diskette moeten unzippen. Dit kan met Pkunzip Disk01 a:. Wie vanaf harddisk wil installeren zal dus naar harddisk moeten unzippen. Dit mag op twee manieren:

- 1. Unzip alles naar een directory; \winlatex bij voorbeeld. Dit kan met Pkunzip Disk01 \winlatex.
- 2. Unzip elke disk naar zijn eigen subdirectory; \winlatex\Disk01, bij voorbeeld. Dit kan met Pkunzip Disk01 \winlatex\Disk01.

LET OP: Disk02.Zip bevat WE96v16i.Zip en WE96v32i.Zip dit zijn resp. de 16-bits versie en de 32-bits versie van WinEdit. Je kan er echter maar een gebruiken. Welke je kunt gebruiken wordt tijdens het installeren duidelijk. Wie vanaf diskette wil installeren zal WE96v16i.Zip en WE96v32i.Zip naar diskettes moeten copiëren (dus NIET unzippen) en tijdens de installatie de juiste diskette in de computer stoppen. Wie vanaf harddisk wil installeren zal WE96v16i.Zip en WE96v32i.Zip naar de harddisk moeten copiëren (dus NIET unzippen). Als je methode 1. gebruikt moet je WE96v16i.Zip en WE96v32.Zip naar \winlatex copiëren. Als je methode 2. gebruikt moet je WE96v16i.Zip en WE96v32.Zip naar \winlatex\Disk02 copieren. Tijdens de installatie wordt dan de goede versie van WinEdit ge-installeerd.

# 1.4 Verzet de kalender

WinEdit is een niet-geregistreerde shareware-versie van WinEdit (versie 96v). Wanneer dit programma na 21 dagen niet van een licentie is voorzien zal het zichzelf verwijderen. Door de datum op 01 december 1999 te zetten krijg je wat langer de tijd om WinEdit te testen en te beslissen of het aan je eisen/verwachtingen voldoet. Als je dacht dat je aan 21 dagen genoeg had, maar je wilt wat extra bedenktijd, dan kun je de bedenktijd verlengen door de installatiedatum in WinEdit.Log en WinEdit.Bak in de directory \emTeX\WinEdit aan te passen. Overigens raad ik registratie van harte aan. WinEdit is een handig programma en niet alleen voor TEX-doeleinden.

# 2 De installatie

#### 2.1 Start

Start Windows. Executeer TeXinst.Exe. Dit bestand bevind zich in Disk01. De installatie wordt nu gestart. Het is niet mogelijk de installatie af te breken. Wel is het mogelijk de installatie te onderbreken.

# 2.2 Installatie WinEdit

WinEdit wordt ge-installeerd met behulp van het originele installatiescript van WinEdit. Als WinEdit iets vraagt, antwoord dan steeds met ja, ik wil. Op de vraag waar WinEdit ge-installeerd moet worden suggereert WinEdit C:\emTex\WinEdit. Het is mogelijk hier een andere directory te kiezen, aanbevelswaardig is dat echter niet. Het kiezen van een andere harddisk zou geen problemen moeten opleveren. Let er goed op dat je de juiste WinEdit installeert; het feit dat je Windows nu 32-bits programma's ondersteunt betekent niet dat je de 32-bit versie van WinEdit kunt gebruiken! Tijdens de installatie worden sommige WinEdit-menu's aangepast. Het is mogelijk om de installatie te onderbreken om een backup te maken van de originele WinEdit-menu's.

## 2.3 Installatie GhostScript/GSView

GhostScript/GSView wordt ge-installeerd met behulp van het originele installatiescript van GhostScript/GSView. Als GhostScript/GSView iets vraagt, antwoord dan steeds met ja, ik wil. Op de vraag waar GhostScript/GSView geinstalleerd moet worden MOET je dezelfde harddisk kiezen als je voor WinEdit gekozen hebt! Wanneer je GhostScript/GSView voor de eerste keer oproept moet je een hele vragenlijst afwerken. Beantwoord alle vragen met ja, ik wil. Wanneer GhostScript/GSView ge-installeerd is kun je de Local Guide uitprinten; dubbelklik op GSView, open het ondersteunende bestand Local.Ps en druk op p om het printmenu op te roepen.

## 2.4 Installatie van LaTeX2e

Vragen van LATEX  $2_{\ensuremath{\mathcal{E}}}$  dienen naar eer en geweten beantwoord te worden.

# 3 Afwerking

## 3.1 Verzet de kalender

Zet eventueel de kalender gelijk.

#### 3.2 Bugs

- Disk10 is verkeerd gezipt. Een goede versie is te verkrijgen bij ftp.minet.uni-jena.de in de directory (\Pub\TeX).
- □ Volgens de Local Guide (2.4) heb je na de installatie een directory \Gstools op C:. Ik heb hem echter op D:, gelukkig heeft LATEX daar geen moeite mee.
- □ Geen echte bug, maar wel vervelend; het macropakket Babel ontbreekt (of ik heb niet goed gekeken).

# 3.3 Wat nu?

Het is handig om 'LATEX voor Windows 1.0' te testen:

- Open WinEdit
- □ Open Testpage.Tex in \emTeX\TeXinput\LaTeX2e
- Druk op F6, nu wordt er een .Dvi-bestand gemaakt
- Druk op F7, hiermee start je de PostScript-previewer
- □ Keer terug naar WinEdit en druk op F9, nu wordt het printvenster geopend
- Print Testpage en stel eventueel je printer bij

# **Tot Slot**

Deze installatie-handleiding is verre van volledig. Als ik hem echter had gehad toen ik 'IATEX voor Windows 1.0' ging installeren dan was de installatie een stuk vlotter verlopen. Ik herinner me echter nog een eerdere poging van mij om emTeX te installeren. Mij hoor je daarom niet klagen. Alles wat in dit handleidinkje staat is afkomstig van de Local Guide en mijn installatiepogingen. Mijn advies is om vooral 2.1, 2.3, 2.4 en 8 te lezen.

Succes